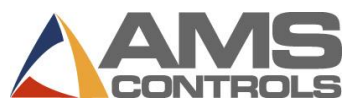

## Programmer une commande

- Note : Si le paramètre de configuration de l'Utilisation des numéros de commande est réglé à NON, passez aux étapes 2 à 6.
- 1. Appuyez sur [Program].
- 2. Appuyez sur [End].
- 3. Appuyez sur **[F2]** pour ajouter une commande.
- 4. Entrez le numéro de commande et appuyez sur [Enter].
- 5. (optionnel) Entrez le numéro de matériel et appuyez sur [Enter].
- 6. (optionnel) Entrez le code de produit et appuyez sur [Enter].
- 7. Entrez le numéro du paquet et appuyez sur [Enter].
- 8. Entrez la quantité (Qté) et appuyez sur [Enter].
- 9. Entrez la longueur de la pièce et appuyez sur [Enter].
- 10. (découpage seulement) Entrez le numéro de motif et appuyez sur [Enter].
- 11. Répétez les étapes 7 à 10 jusqu'à ce que toute la liste de coupe soit entrée.
- 12. Appuyez sur [Status] pour revenir à l'écran de Statut.

# Modifier une commande actuelle ou un article actuel

- 1. Appuyez sur [Program].
- 2. Choisissez le **numéro de commande** (s'il est utilisé) et appuyez sur **[Enter]**.
- 3. Choisissez les données de commande *ou* l'article de la liste de coupe à modifier.
- 4. Choisissez les données précises à modifier.
- 5. Entrez la valeur et appuyez sur [Enter].
- 6. Appuyez sur [Status] pour revenir à l'écran de Statut.

# Changez la séquence des articles dans une commande

- 1. Appuyez sur [Program].
- 2. Choisissez le numéro de commande à reséquencer.
- 3. Choisissez l'article du paquet à déplacer.
- 4. Appuyez sur [Move Up] ou sur [Move Down] pour déplacer l'article.
- 5. Répétez pour tous les autres articles à déplacer.
- 6. Appuyez sur [Status] pour revenir à l'écran de Statut.

## **Refaire un article**

- 1. Arrêtez la chaîne.
- 2. Appuyez sur [Status].
- 3. Choisissez l'article du paquet déjà fait ou partiellement fait.
- 4. Appuyez sur **[F4]** pour refaire la commande. La fenêtre contextuelle d'article à reprendre/commande apparaît
- Dans le Champ du Nombre de pièces, entrez la quantité de pièces que vous désirez reprendre (le champ pré-remplit la quantité de l'article choisi déjà fait).
- 6. Appuyez sur **[OK]** pour sauvegarder la reprise ou

appuyez sur [Annuler] pour arrêter la reprise.

# Effacer une Nouvelle commande ou une Commande terminée ou un Article

- 1. Appuyez sur [Program].
- 2. Choisissez toute commande ou article d'un paquet au statut PRÊT.
- 3. Appuyez sur [F3]. L'article ou la commande choisi(e) est effacé(e).
- Note : Tous les articles/commandes TERMINÉS sont effacés automatiquement après que le nombre de jours indiqué sous Effacer automatiquement les commandes terminées s'est écoulé.

## Configurer la chaîne suivante à Exécuter

- 1. Arrêtez la machine.
- Appuyez sur [Status].
- 3. (découpage seulement) Faites cycler la cisaille deux fois pour dégager la queue cible.
- 4. Choisissez l'**article du paquet** à exécuter (l'article doit avoir un statut de PRÊT ou PASSER).
- Appuyez sur [F2]. L'article choisi du paquet est configuré pour être l'article suivant.

# Créer un motif (découpage seulement)

- 1. Appuyez sur [Program].
- 2. Appuyez sur [F6]. L'écran de modification du motif apparaît.
- 3. Appuyez sur [F2]. Entrez le numéro du motif et appuyez sur [Enter].
- 4. Appuyez sur **[F1]** pour passer de la fenêtre du menu à la fenêtre des détails.
- 5. Dans le champ d'ID de l'outil, entrez le **numéro de l'outil** et appuyez sur **[Enter]**.
- 6. Dans le déroulement de référence, choisissez la **référence de l'outil** et appuyez sur **[Enter]**.
- 7. Entrez le décentrement et appuyez sur [Enter].
- 8. Entrez la référence-Y et le décentrement-Y, s'il y a lieu.
- 9. Répétez les étapes 5 à 8 jusqu'à ce que toute le motif soit terminé.
- Appuyez sur [F1] pour passer de la fenêtre principale pour entrer d'autres motifs.
- 11. Appuyez sur [Status] pour revenir à la programmation de commande.

# Modifier un motif (découpage seulement)

- 1. Appuyez sur [Program].
- 2. Appuyez sur [F6]. L'écran de modification du motif apparaît.
- 3. Choisissez le **motif** à modifier.
- 4. Choisissez les données à modifier.
- 5. Entrez la nouvelle valeur et appuyez sur [Enter].
- 6. Appuyez sur [Status] pour revenir à l'écran de Statut.

# Effacer une Commande partiellement terminée ou un Article

- 1. Arrêtez la machine
- 2. Appuyez sur [Status].
- 3. (découpage seulement) Faites cycler la cisaille deux fois pour dégager la queue cible.
- 4. Choisissez l'**article du paquet** à produire maintenant et appuyez sur **[F2]**. Son statut passe à SUIVANT.
- 5. Appuyez sur [Program].
- 6. Choisissez la commande partiellement terminée ou l'article.
- 7. Appuyez sur [F3]. La ligne est effacée.

Note : Effacer des articles ou des commandes partiellement terminées les fait apparaître comme NON PROGRAMMÉ sous Eclipse.

## Incrémentation des quantités en mode d'exécution

- 1. Choisissez l'article du paquet en cours d'exécution.
- 2. Appuyez sur [Inc. Qty.] (incrémentation des quantités).
- 3. (*Utilisateurs d'Eclipse seulement*) Choisissez le **code de rebut** du menu contextuel.
- 4. Appuyez sur [OK] pour accepter le code de rebut.
- 5. Appuyez sur **[Inc. Qty.]** autant de fois que le nombre de pièces supplémentaires requises.

#### Décrémentation des quantités (identifier les pièces au rebus comme bonnes pièces)

- 1. Arrêtez la chaîne.
- 2. Surlignez l'article du paquet à décrémenter.
- Appuyez sur [F5]. La fenêtre contextuelle de réduction de quantité apparaît
- 4. Dans le Champ du Nombre de pièces, entrez le nombre de pièce à décrémenter. Appuyez sur [Enter].
- 5. Dans le champ Bobine pour ajuster la longueur, entrez le nombre de bobines pour lesquelles vous ajustez la longueur et appuyez sur **[Enter]**.
- 6. Appuyez sur **[OK]**. La fenêtre contextuelle se ferme et la quantité affichée dans le champ Fait pour l'article choisi est augmentée.

#### Passer à un article à exécuter

- 1. Appuyez sur [Status].
- 2. Choisissez un commande ou un article au statut PRÊT.
- 3. Appuyez sur [F3]. Son statut passe à PASSER.

#### Changer une nouvelle bobine.

- 1. Appuyez sur [Production Data].
- 2. Choisissez Inventaire de bobines du menu principal (sous-
- fenêtre gauche). 3. Appuyez sur **[F2]**.
- Appuyez sur [F2].
  - Si une bobine est déjà chargée, la fenêtre contextuelle Décharger la bobine actuelle apparaît.
    - Choisissez Retourner la bobine à l'inventaire si le matériau est encore sur la bobine. ou
    - Choisissez Bobine était terminée si la bobine était utilisée jusqu'au bout.

La fenêtre contextuelle Charger la nouvelle bobine apparaît

- Si aucune bobine n'est chargée, la fenêtre contextuelle Charger une nouvelle bobine apparaît.
- 4. Dans le champ **Bobine**, entrez l'ID de la bobine à charger.
- Appuyez sur [OK]. L'inventaire de bobines est mis à jour pour refléter les changements.

Note : Si le contrôleur compte un interrupteur de détection de feuilles, la fenêtre contextuelle s'affiche automatiquement sans passer par les étapes 1-2.

#### Afficher l'inventaire des bobines.

- 1. Appuyez sur [Production Data].
- Choisissez Inventaire de bobines du menu principal (sousfenêtre gauche). L'information sur les bobines apparaît dans la fenêtre des détails (sous-fenêtre droite)
- 3. Appuyez sur [Status] pour revenir à l'écran de Statut.

# Effectuer une découpe de calibrage

- 1. Appuyez sur [Setup].
- 2. Du menu principal (sous-fenêtre gauche), choisissez **Correction de découpe**.
- Dans le champ Dernière longueur mesurée (sous-fenêtre droite), entrez la dernière longueur mesurée et appuyez sur [Enter]. La fenêtre contextuelle de mise à jour de la correction apparaît
- 4. Choisissez **[Oui]** pour mettre à jour la correction, ou **[Non]** pour annuler la mise à jour de la correction.
- 5. Laissez passer 2 à 3 pièces avant que le changement n'apparaisse. ou

*(découpage seulement)* Arrêtez et faites cycler la cisaille deux fois pour que le facteur de correction entre en vigueur immédiatement.

Note : Exécutez cette procédure seulement lorsque les longueurs de pièces sont constamment courtes ou longues, sinon contactez la maintenance.

#### Afficher les entrants et les extrants

- 1. Appuyez sur [Diagnostics].
- 2. Du menu principal (sous-fenêtre gauche), choisissez Entrant/Extrant.
- Appuyez sur [F1] pour passer de l'affichage à l'information E/E dans la sous-fenêtre droite.
  - Utilisez [Page Down] et [Page Up] pour faire défiler la liste.
- 4. Appuyez sur [Status] pour revenir à l'écran de Statut.

# Régler l'horloge

- 1. Appuyez sur [Setup].
- 2. Du menu principal (sous-fenêtre gauche), choisissez **Réglages du contrôleur**.
- 3. Appuyez sur [?] (flèche droite) pour agrandir l'affichage de la sousfenêtre gauche.
- 4. Choisissez **Horloge/calendrier**. La sous-fenêtre droite affiche seulement les champs de paramètres de l'horloge et du calendrier.
- 5. Choisissez un paramètre à modifier, entrez sa nouvelle valeur et appuyez sur **[Enter]**.
  - Répétez pour tous les paramètres jusqu'à ce que tout soit réglé.
- 6. Appuyez sur [Status] pour revenir à l'écran de Statut.
- Note : Si vous êtes branché à un PC Eclipse, l'heure du contrôleur est mis à jour selon l'heure du PC Eclipse.